# IBM InfoSphere Guardium

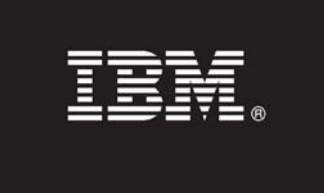

## Version 8.2

# Server IP Mapping for IBM Licensing Metering Tool (ILMT)

This document describes how to get the Server IP list for each Guardium chargeable component.

## PID 5725-A85 - IBM InfoSphere Guardium

#### CCs - IBM InfoSphere Guardium Database Activity Monitor group

The following chargeable components can be classified as belonging to an activity monitoring group that possesses the same criteria for mapping server IPs.

- IBM InfoSphere Guardium Database Activity Monitor with Privileged User Auditing
- IBM InfoSphere Guardium Database Activity Monitor with Sensitive Objects Auditing
- IBM InfoSphere Guardium Database Activity Monitor with Comprehensive Auditing
- IBM InfoSphere Guardium Database Activity Monitor for Standby Systems with Privileged User Auditing
- IBM InfoSphere Guardium Database Activity Monitor for Standby Systems with Sensitive Objects Auditing
- IBM InfoSphere Guardium Database Activity Monitor for Standby Systems with Comprehensive Auditing
- IBM InfoSphere Guardium Database Activity Monitor for Data Warehouses with Privileged User Auditing
- IBM InfoSphere Guardium Database Activity Monitor for Data Warehouses with Sensitive Objects Auditing
- IBM InfoSphere Guardium Database Activity Monitor for Data Warehouses with Comprehensive Auditing
- IBM InfoSphere Guardium Database Activity Monitor for Load Balancing with Privileged User Auditing
- IBM InfoSphere Guardium Database Activity Monitor for Load Balancing with Sensitive Objects Auditing
- IBM InfoSphere Guardium Database Activity Monitor for Load Balancing with Comprehensive Auditing

#### How to map

All of the above IBM InfoSphere Guardium Database Activity Monitor auditing activity can be mapped to:

 Normally the IBM InfoSphere Guardium Database Activity Monitor monitors activity using S-TAP. The S-TAP Status report, accessed through Tap Monitor -> S-TAP -> S-TAP Status, shows the S-TAP Host (server IP) that the IBM InfoSphere Guardium Database Activity Monitor is monitoring.

| S-TAP Status  |               |                |               |                       |                   |                |               |
|---------------|---------------|----------------|---------------|-----------------------|-------------------|----------------|---------------|
| Aliases: OFF  |               |                |               |                       |                   |                |               |
| S-TAP Host    | S-TAP Version | DB Server Type | <u>Status</u> | Last Response         | Primary Host Name | KTAP Installed | TEE Installed |
| 192.168.2.20  | 8.21066       | DB2            | Active        | 2010-08-24 11:28:42.0 | 192.168.3.104     | No             | No            |
| 192.168.2.20  | 8.21066       | INFORMIX       | Active        | 2010-08-24 11:28:42.0 | 192.168.3.104     | No             | No            |
| 192.168.2.20  | 8.21066       | MSSQL          | Active        | 2010-08-24 11:28:42.0 | 192.168.3.104     | No             | No            |
| 192.168.2.20  | 8.21066       | MSSQL_NP       | Active        | 2010-08-24 11:28:42.0 | 192.168.3.104     | No             | No            |
| 192.168.2.20  | 8.21066       | ORACLE         | Active        | 2010-08-24 11:28:42.0 | 192.168.3.104     | No             | No            |
| 192.168.2.20  | 8.21066       | SYBASE         | Active        | 2010-08-24 11:28:42.0 | 192.168.3.104     | No             | No            |
| 192.168.2.21  | 8.21066       | MSSQL          | Active        | 2010-08-24 11:28:42.0 | 192.168.7.214     | No             | No            |
| 192.168.2.232 | 8.21066       | MSSQL          | Active        | 2010-08-24 11:28:42.0 | 192.168.7.214     | No             | No            |
| 192.168.2.232 | 8.21066       | MSSQL          | Active        | 2010-08-24 11:28:42.0 | 192.168.7.214     | No             | No            |
| 192.168.7.107 | 8.21066       | DB2            | Active        | 2010-08-24 11:28:42.0 | 192.168.7.214     | No             | No            |
| 192.168.7.107 | 8.21066       | INFORMIX       | Active        | 2010-08-24 11:28:42.0 | 192.168.7.214     | No             | No            |
| 192.168.7.107 | 8.21066       | MSSQL          | Active        | 2010-08-24 11:28:42.0 | 192.168.7.214     | No             | No            |
| 192.168.7.107 | 8.21066       | MSSQL_NP       | Active        | 2010-08-24 11:28:42.0 | 192.168.7.214     | No             | No            |
| 192.168.7.107 | 8.21066       | ORACLE         | Active        | 2010-08-24 11:28:42.0 | 192.168.7.214     | No             | No            |
| 🕻 🌔 Reco      | rds 1 to 3    | 20 of 25 🜔 🕖   | ×ø            |                       | la 🚯 💣            |                |               |

2. If not using S-TAP, but instead using network inspection you can go to the console inspection engines and see the Server IPs being monitored. Access by going to Administration Console -> Configuration -> Inspection Engines.

| Inspection Engine Configurat | ion                                |
|------------------------------|------------------------------------|
| Log Request Sql String 🔽     | Log Sequencing                     |
| Log Exception Sql String 🔽   | Log Records Affected               |
| Log ti mestamp per second 🗌  | Compute Avg. Response Time 📃       |
| Inspect Returned Data 🗌      | Record Empty Sessions              |
| Parse XML                    |                                    |
| Logging Granularity 6        | 0 💙 Max. Hits per Returned Data 64 |
| Ignored Ports List           |                                    |
| Buffer Free D/               | a                                  |
| Restart Inspection Engin     | es Add Comments Apply              |
|                              |                                    |
| Name S                       | swan too                           |
| Protocol C                   | Dracle                             |
| DB Client IP/Mask 1          | 92.168.1.18 / 255.255.255.255      |
| Port 1                       | 000-60000                          |
| DB Server IP/Mask 1          | 92.168.2.13 / 255.255.255.255      |
| Active on startup            | <u>~</u>                           |
| Exclude DB Client IP         |                                    |
|                              | Stop Delete Apply                  |
| Add Inspection Engine        |                                    |

Note: Access reports, such as the **DB Server List**, accessed by going to **View -> Access Map -> DB Server List**, can be used to show a listing of the server IPs for the database servers seen during a reporting period.

#### CC - IBM InfoSphere Guardium - Enterprise Integrator

#### How to map

IBM InfoSphere Guardium provides the ability, through **Custom Domains**, to define any tables of data uploaded to the appliance from the customer's environment. Thus, this is the same as defined for the IBM InfoSphere Guardium Database Activity Monitor group, see above.

#### CC - IBM InfoSphere Guardium - Application End User Identifier

#### How to map

The application end user can be seen through the Access Tracking domain and using the Access Period Entity to query Application User. The Access Period entity can be joined to other entities such as Client/Server to find the Server IP. Query Builder can be used to produce a report for server IPs such as the following:

| 🕘 Query Build  | er - | Mozilla F    | irefo   | ix: IBM Ed  | dition    |                  |              |             |                |               |
|----------------|------|--------------|---------|-------------|-----------|------------------|--------------|-------------|----------------|---------------|
|                |      |              |         |             |           |                  |              |             |                | ☆             |
| Entity List    |      | 🗸 Applie     | catio   | n End U     | ser Iden  | tifier - Serve   | r IPs        |             |                | ? 🔼           |
| Access         | _    | Main Entity: | Clien   | t/Server    |           |                  |              | 📃 Add Count | 🗹 Add Distinct | Sort by count |
| Period         | =    | XAD          |         |             |           |                  | Query Fields |             |                | =             |
| <u>Session</u> |      |              | Seq.    | E           | intity    | Attribute        | Field Mode   | Order-by    | Sort Rank      | Descend       |
| Client/Server  |      |              | 1       | Client/Serv | /er       | Server IP        | Value 💌      |             |                | ~             |
| SQL            |      | X(),         | Additio | on mode: 🧕  | AND OOF   | R 📃 HAVING       | Query Co     | nditions    |                |               |
| Command        |      |              |         | Entity      | Agg.      | Attribute        | Ope          | rator       | Runtime Para   | am.           |
| Dbject         |      | WHER         | E Acc   | ess Period  |           | Application User | IS NOT NULL  |             | •              |               |
| <u>Field</u>   |      |              |         |             |           |                  |              |             |                |               |
|                |      |              |         |             |           |                  |              |             |                |               |
|                |      |              |         |             |           |                  | Delete       | Clone       | oles Sav       | re Back       |
|                |      |              | l       | Generat     | e Tabular | Regenera         | te Add to F  | Pane        | Add to My Nev  | v Reports     |
| Done           |      |              |         |             |           |                  |              |             |                | 🔒 🤒 🔐         |

Alternatively, use the same as defined for the IBM InfoSphere Guardium Database Activity Monitor group (see above), the list of servers in scope are the relevant for this application as well.

#### **CC- IBM InfoSphere Guardium - Data-Level Access Control**

#### How to map

To find if a policy has been configured to use S-GATE, you can look at the policy rules and their actions by going to **Tools** -> **Policy Builder** -> **Selecting the Policy** -> **Edit Rules** and then expanding the individual rules to see if **S-GATE** is part of the **Actions** defined. If S-GATE rules are in use then the list of server IPs would then be one of the following:

- If the S-GATE Policy Rules include specific Server IPs (or a group of IPs) then these IPs are in scope
- If the S-GATE Policy Rules have 'ANY' for Server IPs use the Server IPs are defined for the IBM InfoSphere Guardium Database Activity Monitor group (see above).

| Privileged  | Users Mor           | itoring (black            | list)                 |                                  |                 |                          |          |             |               | Filter:            |                     | 🖌 🗹 🗙             | 3      |
|-------------|---------------------|---------------------------|-----------------------|----------------------------------|-----------------|--------------------------|----------|-------------|---------------|--------------------|---------------------|-------------------|--------|
| 6           | Expand All          | Collapse                  | e All                 | Sel                              | ect All         | (                        | Jnselect | t All       |               | Delete S           | Selected            | Copy Ru           | les    |
|             | 4 Exception I       | -<br>Rule: SQL Error - L  | og                    |                                  |                 |                          |          |             |               |                    |                     |                   |        |
| _ 🖉 🗟 🖸 🗖 ( | 5 Exception I       | Rule: SQL Error - A       | lert on Ris           | k Indicativ                      | ve erro         | rs                       |          |             |               |                    |                     |                   |        |
| 🗌 🖉 💐 🖸 🖸   | 6 Access Ru         | le: All Activities - L    | .og Full Det          | tails                            |                 |                          |          |             |               |                    |                     |                   |        |
| 🗆 🖉 💐 🖸 🗖   | 7 Access Ru         | le: Sensitive Objec       | cts - Log Vi          | iolation                         |                 |                          |          |             |               |                    |                     |                   |        |
| 🗌 🖉 🗟 🖸 🗖   | 8 Access Ru         | le: DML, Sensitive        | Objects - A           | Alert                            |                 |                          |          |             |               |                    |                     |                   |        |
| - 🖉 🗟 🖸 🗖   | 9 Access Ru         | le: Grant Comman          | ids - Log IN          | IFO Violati                      | ion             |                          |          |             |               |                    |                     |                   |        |
| - 🖉 🗟 🛛 🕬   | 10 Access Ru        | le: DDL Command           | s - Log INF           | 0 Violatio                       | n               |                          |          |             |               |                    |                     |                   |        |
|             | 11 Access Ru        | le: Block the creat       | ion of a vie          | w for PII                        | data            |                          |          |             |               |                    |                     |                   |        |
| Cat. Class  | sif. Sev. C         | lient IP Server IF        | Src App               | . DB N                           | ame             | DB User A                | pp. Use  | r i         | 3             | Client IP/Src      | App./DB U           | lser/Server IP/Sv | ro. Na |
| ANY AN'     | r (j                | ANY ANY                   | ANY                   | AN                               | IY              | ANY                      | ANY      |             |               |                    | A                   | NY                |        |
| OS User     | Sv                  | c. Name                   | Net Protoc            | ool                              | Field           | Patterr                  | n        | 3           | (ML P         | attern             | DB T                | fype (            | lient  |
| ANY         |                     | ANY                       | ANY                   |                                  | ANY             | ANY                      |          |             | AN            | IΥ                 | ORA                 | CLE               | A      |
| Object      | Command             | Object/Command C<br>Group | Dbject/Field<br>Group | Records<br>Affected<br>Threshold | Data<br>Pattern | Replacement<br>Character | Period   | Min.<br>Ct. | Reset<br>Int. | Quarantine<br>Min. | Message<br>Template | Action            |        |
| SCOTT.EMP   | -PII CREATE<br>VIEW | ANY                       | ANY                   | 0                                | ANY             | x                        | ANY      | 0           | 0             | 0                  | Default             | S-GATE TERMIN     | ATE    |
|             | ent Exi <i>s</i> ts | App Event Te              | xt Val.               | Event                            | Туре            | App Ev                   | vent Nu  | m. Va       | l. –          | App I              | Event Date          | Event             | User   |
| App Eve     |                     | 0.615.2                   |                       | 0.4                              | 15.2            |                          | ANY      |             |               |                    | A MINZ              |                   | A MINZ |
|             |                     | ANT                       |                       | - AD                             | ۹Y .            |                          | 250.1    |             |               |                    | ANT                 |                   | ANT    |

#### CC - IBM InfoSphere Guardium - Database Vulnerability Assessment

#### How to map

The list of datasources defined under **Tools -> Datasource Definitions -> Security Assessment (Application Selection)** will provide the database server IPs being used.

(Note: when datasource presents just the hostname, you'd need to click the 'Modify' button to see its IP address for)

| Datasource Builder                                                                                                    |      |
|----------------------------------------------------------------------------------------------------|------|
| Application Selection                                                                                                    | ?    |
| Access Policy                                                                                                    | ~    |
| Audit Task                                                                                                    |      |
| Change Audit System                                                                                                    |      |
| Classifier                                                                                                    |      |
| Custom Domain                                                                                                    |      |
| Database Analyzer                                                                                                    |      |
| Monitor Values                                                                                                    |      |
|                                                                                                    |      |
| Security Assessment                                                                                                    | ×.   |
| Security Assessment                                                                                                    | Next |
| Security Assessment                                                                                                    | Next |
| Security Assessment                                                                                                    | Next |
| Security Assessment Datasource Builder Datasource Finder System (192.168.2.135) N_A                                                      | Next |
| Security Assessment Datasource Builder Datasource Finder System (192.168.2.135)_N_A System (192.168.2.248) N_A                           | Next |
| Security Assessment Datasource Builder Datasource Finder System (192.168.2.135)_N_A System (192.168.2.248)_N_A System (192.168.2.64) N_A | Next |

#### **CC- IBM InfoSphere Guardium - Database Protection Knowledgebase**

#### How to map

This is the same as IBM InfoSphere Guardium - Database Vulnerability Assessment, see above.

### CC- IBM InfoSphere Guardium - Configuration Audit System for Database Servers

## How to map

The configuration, as seen through **Assess/Harden -> Change Reports -> Configuration** for CAS Instances and CAS Instance Config will display the list of server IPs.

| CAS Instances                                                                         |         |         |                        |
|---------------------------------------------------------------------------------------|---------|---------|------------------------|
| Aliases: OFF DB_Type: LIKE %<br>Host_Name: LIKE % INSTANCE: LIKE %<br>OS_Type: LIKE % | 6       |         |                        |
| Host Name Template Content                                                            | OS Type | DB Type | Instance Name          |
| 192.168.2.248 /dev/async                                                              | UNX     | N_A     | System (192.168.2.248) |
| 192.168.2.248 /etc/passwd.*                                                           | UNX     | N_A     | System (192.168.2.248) |
| 192.168.2.248 \$SCRIPTS/.+                                                            | UNX     | N_A     | System (192.168.2.248) |
| 192.168.2.135 /dev/async                                                              | UNX     | N_A     | System (192.168.2.135) |
| 192.168.2.135 /etc/passwd.*                                                           | UNX     | N_A     | System (192.168.2.135) |
| 192.168.2.135 \$SCRIPTS/.+                                                            | UNX     | N_A     | System (192.168.2.135) |
| 192.168.2.64 %SCRIPTS_DIR_PTN%/.+                                                     | VMN     | N_A     | System (192.168.2.64)  |
| 192.168.7.107 %SCRIPTS_DIR_PTN%/.+                                                    | WIN     | N_A     | System (192.168.7.107) |
| 🔇 🔇 Records 🔢 to 8 of 8 (                                                             | D 🛈 🗙   | 🧇 🔚     | 🔚 🗟 🎽 🖻 🖄              |

#### CAS Instance Config

Aliases: OFF Host\_Name: LIKE %

OS\_Type: LIKE %

| <u>Host Name</u> | Template Content                                        | OS Type | DB Type | Instance               | Status Last Status Change     |
|------------------|---------------------------------------------------------|---------|---------|------------------------|-------------------------------|
| 192.168.2.248    | I/dev/async                                             | UNX     | N_A     | System (192.168.2.248) | Enabled 2010-08-18 11:09:29.0 |
| 192.168.2.248    | i/etc/passwd                                            | UNX     | N_A     | System (192.168.2.248) | Enabled 2010-08-18 11:09:29.0 |
| 192.168.2.248    | /var/tmp/gregcas/scripts/netezza_log_scan.sh            | UNX     | N_A     | System (192.168.2.248) | Enabled 2010-08-18 11:09:29.0 |
| 192.168.2.248    | /var/tmp/gregcas/scripts/mysql_datadir_owner.sh         | UNX     | N_A     | System (192.168.2.248) | Enabled 2010-08-18 11:09:29.0 |
| 192.168.2.248    | i/var/tmp/gregcas/scripts/sybase_logfile_scan.sh        | UNX     | N_A     | System (192.168.2.248) | Enabled 2010-08-18 11:09:29.0 |
| 192.168.2.248    | /var/tmp/gregcas/scripts/oracle_logfile_scan.sh         | UNX     | N_A     | System (192.168.2.248) | Enabled 2010-08-18 11:09:29.0 |
| 192.168.2.248    | /var/tmp/gregcas/scripts/sybase_sysdevice_type_test.sh  | UNX     | N_A     | System (192.168.2.248) | Enabled2010-08-18 11:09:29.0  |
| 192.168.2.248    | /var/tmp/gregcas/scripts/mysql_logfile_scan.sh          | UNX     | N_A     | System (192.168.2.248) | Enabled 2010-08-18 11:09:29.0 |
| 192.168.2.248    | /var/tmp/gregcas/scripts/db2_spm_log_path_group_test.sh | UNX     | N_A     | System (192.168.2.248) | Enabled2010-08-18 11:09:29.0  |
| 192.168.2.248    | /var/tmp/gregcas/scripts/db2_get_db_cfg.sh              | UNX     | N_A     | System (192.168.2.248) | Enabled 2010-08-18 11:09:29.0 |
| 192.168.2.248    | :/var/tmp/gregcas/scripts/informix_logfile_scan.sh      | UNX     | N_A     | System (192.168.2.248) | Enabled2010-08-18 11:09:29.0  |
| 192.168.2.248    | /var/tmp/gregcas/scripts/db2_logfile_scan.sh            | UNX     | N_A     | System (192.168.2.248) | Enabled 2010-08-18 11:09:29.0 |
| 192.168.2.248    | /var/tmp/gregcas/scripts/teradata_put_web.sh            | UNX     | N_A     | System (192.168.2.248) | Enabled2010-08-18 11:09:29.0  |
| 192.168.2.248    | /var/tmp/gregcas/scripts/informix_onstat.sh             | UNX     | N_A     | System (192.168.2.248) | Enabled 2010-08-18 11:09:29.0 |
| 192.168.2.248    | /var/tmp/gregcas/scripts/sybase_sysdevice_owner_test.sh | UNX     | N_A     | System (192.168.2.248) | Enabled 2010-08-18 11:09:29.0 |
| 192.168.2.248    | /var/tmp/gregcas/scripts/postgresql_conf.sh             | UNX     | N_A     | System (192.168.2.248) | Enabled 2010-08-18 11:09:30.0 |
| 192.168.2.248    | /var/tmp/gregcas/scripts/informix_rootpath_owner.sh     | UNX     | N_A     | System (192.168.2.248) | Enabled 2010-08-18 11:09:29.0 |
| 192.168.2.248    | /var/tmp/gregcas/scripts/netezza_conf.sh                | UNX     | N_A     | System (192.168.2.248) | Enabled 2010-08-18 11:09:29.0 |
| 192.168.2.248    | /var/tmp/gregcas/scripts/oracle_spoolmain_exists.sh     | UNX     | N_A     | System (192.168.2.248) | Enabled 2010-08-18 11:09:29.0 |
| 192.168.2.248    | /var/tmp/gregcas/scripts/sybase_dsync_option_test.sh    | UNX     | N_A     | System (192.168.2.248) | Enabled 2010-08-18 11:09:29.0 |
| C C Reco         | rds 🔄 1 🛛 to 20 of 73 🜔 🕖 💥 🌼 🐂 拱 🛒 🕌                   | 🛃 🛄 🛃   | Გ 🔗     |                        |                               |

#### CC - IBM InfoSphere Guardium - Database and Sensitive Data Finder

#### How to map

The list of datasources defined under **Tools -> Datasource Definitions -> Classifier (Application Selection)** will provide the database server IPs being used.

(Note: when datasource presents just the hostname, you'd need to click the 'Modify' button to see its IP address for)

| Datasource Builder         |        |
|----------------------------|--------|
| Application Selection      | ?      |
| Access Policy              | ~      |
| Audit Task                 |        |
| Change Audit System        |        |
| Classifier                 |        |
| Custom Domain              |        |
| Database Analyzer          |        |
| Monitor Values             |        |
| Security Assessment        | $\sim$ |
|                            |        |
|                            | Next   |
| Datasource Builder         |        |
| Datasource Finder          |        |
| System (192.168.2.135)_N_A |        |
| System (192.168.2.248) N A |        |
| System (192168.2.64) N_A   |        |

System (192.168.7.107)\_N\_A

#### CC - IBM InfoSphere Guardium - Advanced Compliance Workflow Automation

#### How to map

IBM InfoSphere Guardium provides the ability, through **Compliance Workflow Automation**, to streamline the compliance workflow process by consolidating the database activity that is uploaded to the appliance from the customer's environment. Thus, this is the same as defined for the IBM InfoSphere Guardium Database Activity Monitor group, see above.

#### **CC - IBM InfoSphere Guardium - Entitlement Reports**

#### How to map

The list of datasources that entitlement reviews have been run can be seen through **View -> DB Entitlements -> (Select database).** 

| ORA SYSDBA and SYSOPER Aconts                                                                                       |           |
|----------------------------------------------------------------------------------------------------|-----------|
| Start Date: 2010-08-18 09:23:26 End Date: 2010-08-25 09:23:26                                                       |           |
| Aliases: OFF                                                                                                    |           |
| Username is Sysdba is Sysoper is External Password Datasource Name SglGuard Timestamp Count of ORA SYSDBA and SYSOP | ER Aconts |

## **PID 5726-A86 - IBM InfoSphere Guardium - Central Manager and Aggregator** CC- IBM InfoSphere Guardium - Central Manager and Aggregator

#### How to map

This is the same as defined for the IBM InfoSphere Guardium Database Activity Monitor group, see above.

# PID 5725-A87 - IBM InfoSphere Guardium Database Vulnerability Assessment Solution

**CC- IBM InfoSphere Guardium Database Vulnerability Assessment Solution** 

#### How to map

This is the same as IBM InfoSphere Guardium - Database Vulnerability Assessment, see above.

## PID 5725-A89 - IBM InfoSphere Guardium - Software Appliance

- CC- IBM InfoSphere Guardium Database Activity Monitor with Privileged User Auditing Virtual Machine Image
- CC- IBM InfoSphere Guardium Database Activity Monitor with Sensitive Objects Auditing Virtual Machine Image
- CC- IBM InfoSphere Guardium Database Activity Monitor with Comprehensive Auditing Virtual Machine Image

#### How to map

This is the same as defined for the IBM InfoSphere Guardium Database Activity Monitor group, see above.

## PID 5725-A90 - IBM InfoSphere Guardium - Central Manager and Aggregator -Software Appliance

CC- IBM InfoSphere Guardium - Central Manager and Aggregator - Virtual Machine Image

#### How to map

This is the same as defined for the IBM InfoSphere Guardium Database Activity Monitor group, see above.

## PID 5725-A91 - IBM InfoSphere Guardium Vulnerability Assessment Solution -Software Appliance

#### **CC- IBM InfoSphere Guardium Vulnerability Assessment Solution - Virtual Machine Image**

#### How to map

This is the same as IBM InfoSphere Guardium - Database Vulnerability Assessment, see above.

## PID 5725-F32 - Processor InfoSphere Guardium Database Activity Value Unit Monitoring Suite Software Appliance

A Guardium Suite bundle contains functions that are identical to itemized offerings. See the individual offering above for instructions on how to determine the Server IP list.

- IBM InfoSphere Guardium Database Activity Monitor Sensitive Objects Auditing
- IBM InfoSphere Guardium Central Manager and Aggregator
- IBM InfoSphere Guardium Application End User Identifier
- IBM InfoSphere Guardium Database and Sensitive Data Finder
- IBM InfoSphere Guardium Data Level Access Control
- IBM InfoSphere Guardium Enterprise Integrator
- IBM InfoSphere Guardium Configuration Audit System for Database Servers
- IBM InfoSphere Guardium Entitlement Reports
- IBM InfoSphere Guardium Advanced Compliance Workflow Automation
- IBM InfoSphere Guardium Database Vulnerability Assessment
- IBM InfoSphere Guardium Database Protection Knowledgebase

## PID 5725-F33 - Processor InfoSphere Guardium Database Activity Value Unit Monitoring Suite Hardware Appliance

A Guardium Suite bundle contains functions that are identical to itemized offerings. See the individual offering above for instructions on how to determine the Server IP list.

- IBM InfoSphere Guardium Database Activity Monitor Sensitive Objects Auditing
- IBM InfoSphere Guardium Central Manager and Aggregator
- IBM InfoSphere Guardium Application End User Identifier
- IBM InfoSphere Guardium Database and Sensitive Data Finder
- IBM InfoSphere Guardium Data Level Access Control
- IBM InfoSphere Guardium Enterprise Integrator
- IBM InfoSphere Guardium Configuration Audit System for Database Servers
- IBM InfoSphere Guardium Entitlement Reports
- IBM InfoSphere Guardium Advanced Compliance Workflow Automation
- IBM InfoSphere Guardium Database Vulnerability Assessment
- IBM InfoSphere Guardium Database Protection Knowledgebase

## PID 5725-F34 - Application InfoSphere Guardium Database Vulnerability Instance Assessment Suite Software Appliance

A Guardium Suite bundle contains functions that are identical to itemized offerings. See the individual offering above for instructions on how to determine the Server IP list.

- IBM InfoSphere Guardium Database Activity Monitor Sensitive Objects Auditing
- IBM InfoSphere Guardium Central Manager and Aggregator
- IBM InfoSphere Guardium Application End User Identifier
- IBM InfoSphere Guardium Data Level Access Control
- IBM InfoSphere Guardium Enterprise Integrator
- IBM InfoSphere Guardium Advanced Compliance Workflow Automation
- IBM InfoSphere Guardium Database and Sensitive Data Finder
- IBM InfoSphere Guardium Configuration Audit System for Database Servers
- IBM InfoSphere Guardium Entitlement Reports
- IBM InfoSphere Guardium Database Vulnerability Assessment
- IBM InfoSphere Guardium Database Protection Knowledgebase

IBM InfoSphere Guardium 8.2 Licensed Materials – Property of IBM. © Copyright IBM Corp. 2011. All Rights Reserved. U.S. Government Users Restricted Rights - Use, duplication or disclosure restricted by GSA ADP Schedule Contract with IBM Corp.

IBM, the IBM logo, and ibm.com are trademarks of International Business Machines Corp., registered in many jurisdictions worldwide. Other product and service names might be trademarks of IBM or other companies. A current list of IBM trademarks is available on the Web at www.ibm.com/legal/copytrade.shtml.

The following terms are trademarks or registered trademarks of other companies:

Linux is a registered trademark of Linus Torvalds in the United States, other countries, or both.

Microsoft and Windows are trademarks of Microsoft Corporation in the United States, other countries, or both.

UNIX is a registered trademark of The Open Group in the United States and other countries.

Java and all Java-based trademarks are trademarks of Sun Microsystems, Inc. in the United States, other countries, or both.

Other company, product or service names may be trademarks or service marks of others.